OA **王健** 2017-12-07 发表

忘记HPE刀箱的Onboard Administrator密码,导致无法登陆Onboard Administrator管理页面。需要重置Onboard Administrator密码。

- 1、准备一个U盘,并格式化为FAT 32格式。
- 2、新建一个文本文件,并重命名为Students.cfg (名称没有影响)
- 3、在文本中编辑如下内容(以下示例定义新的OA密码为password123): set script mode on

SET USER PASSWORD "Administrator" "password123"

4、将保存好的Students.cfg文件保存到U盘根目录中。

5、将U盘插到Active OA的U口上,在刀箱前面的液晶屏上操作。进入主菜单Main Menu,选择USB K ey Menu。

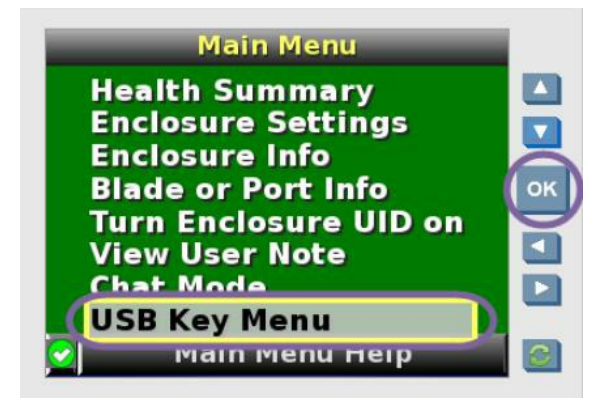

选择Restore Configuration。

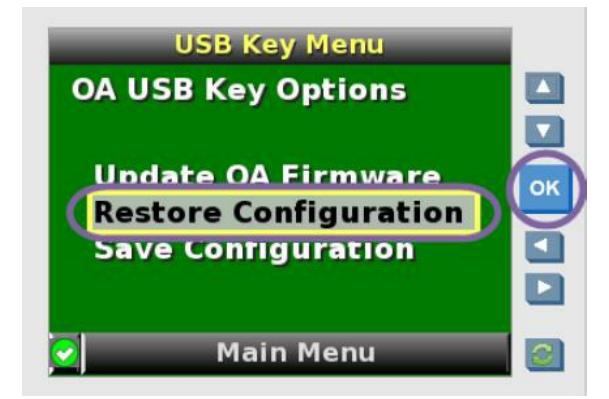

选择之前命名的.CFG文件。

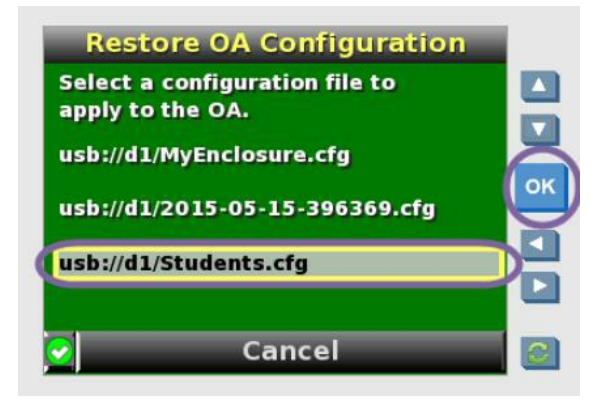

至此,密码被重新定义。重新打开Onboard Administrator页面使用新定义的密码登录即可。

1、U盘需要格式化成FAT 32。

- 2、推荐使用小于32Gb的U盘。
- 3、如果U盘识别不到,可以替换U盘或者通过windows的diskpart命令方式格式化U盘并标记为活动分